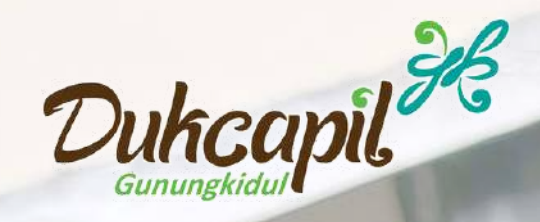

#### KEMENTERIANDA

# IDENTITAS KEPENDUDUKAN DIGITAL

Pengenalan Aplikasi Digital ID Oleh Dinas Kependudukan dan Pencatatan Sipil Kabupaten Gunungkidul

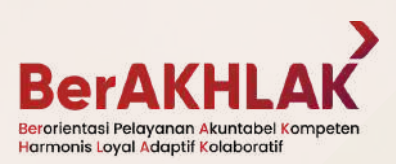

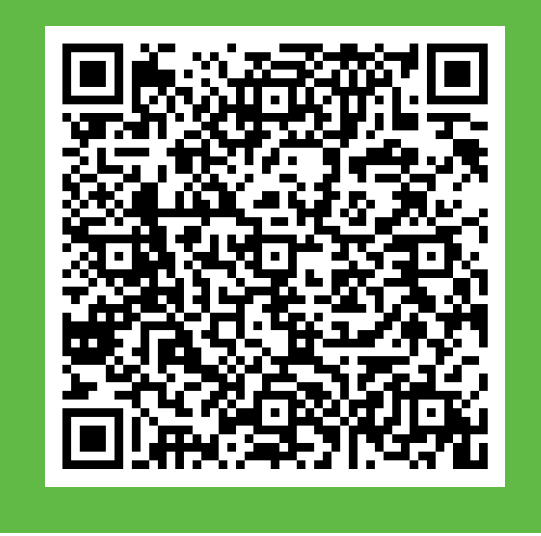

### Apa Itu IKD?

Dasar & Aturan: Peraturan Menteri Dalam Negeri Nomor 72 Tahun 2022

Aplikasi Digital ID atau Identitas Kependudukan Digital (IKD) adalah aplikasi mobile yang terpasang pada Smartphone yang berfungsi sebagai sarana untuk menyimpan dan menampilkan dokumen berbentuk digital dari Kartu Tanda Penduduk dan Kartu Keluarga.

Dengan aplikasi KK dan KTP dapat diakses kapanpun dan di manapun selama ada koneksi internet.

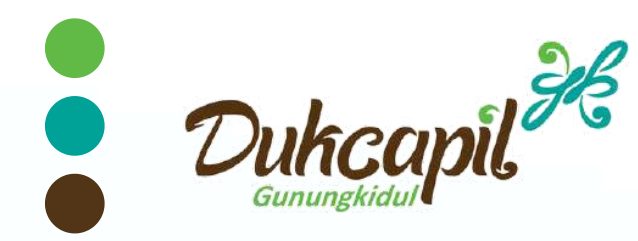

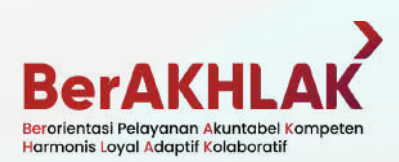

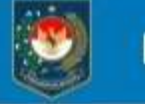

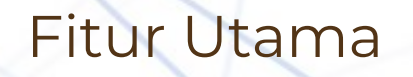

### **Identitas Dalam** Genggaman

Dengan Aplikasi IKD, maka Identitas Kependudukan tersedia pada perangkat Smartphone. Tersedia kapan saja, di mana saja, selama ada koneksi internet.

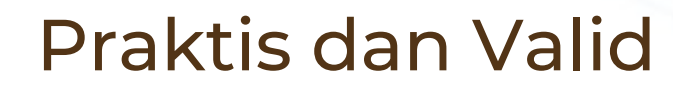

Salah satu tujuan IKD adalah memudahkan Penduduk supaya tidak perlu lagi melampirkan fotocopy Dokumen Kependudukan (KK & KTP) saat digunakan pada Layanan Publik yang telah bekerjasama.

Dengan kemudahan tersebut, Lembaga/Instansi Publik akan menggunakan IKD sebagai alat verifikasi keaslian Data Penduduk sehingga mengurangi resiko kerahasiaan Data yang dapat tercecer/tidak diamankan dengan baik oleh lembaga/instansi pengguna.

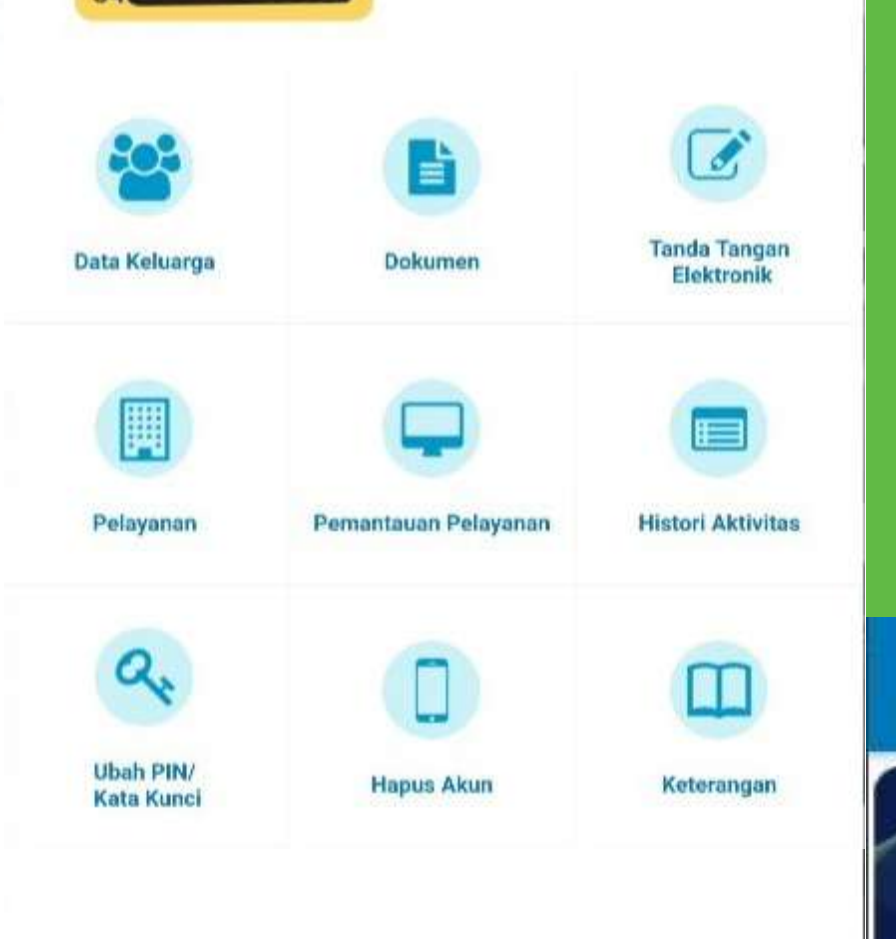

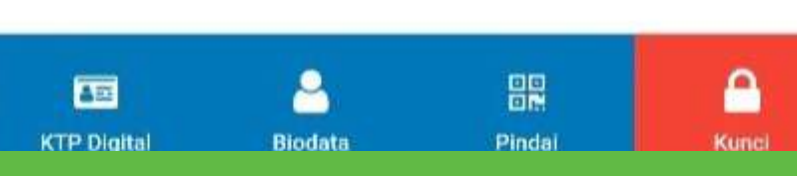

#### Layanan Adminduk Mobile

Aplikasi IKD didesain juga untuk pelayanan permohonan Peristiwa Kependudukan dan Peristiwa Penting.

Dari tampilan aplikasi yang tersedia saat ini sudah disiapkan Menu Pelayanan yang kedepan akan dapat digunakan Masyarakat untuk permohonan Perubahan Data dll.

#### Integrasi

Aplikasi Identitas Kependudukan Digital terintegrasi dengan layananlayanan Publik lain dan Kartu Identitas lain yang datanya telah terintegrasi dengan Data Adminduk

#### KPU

4

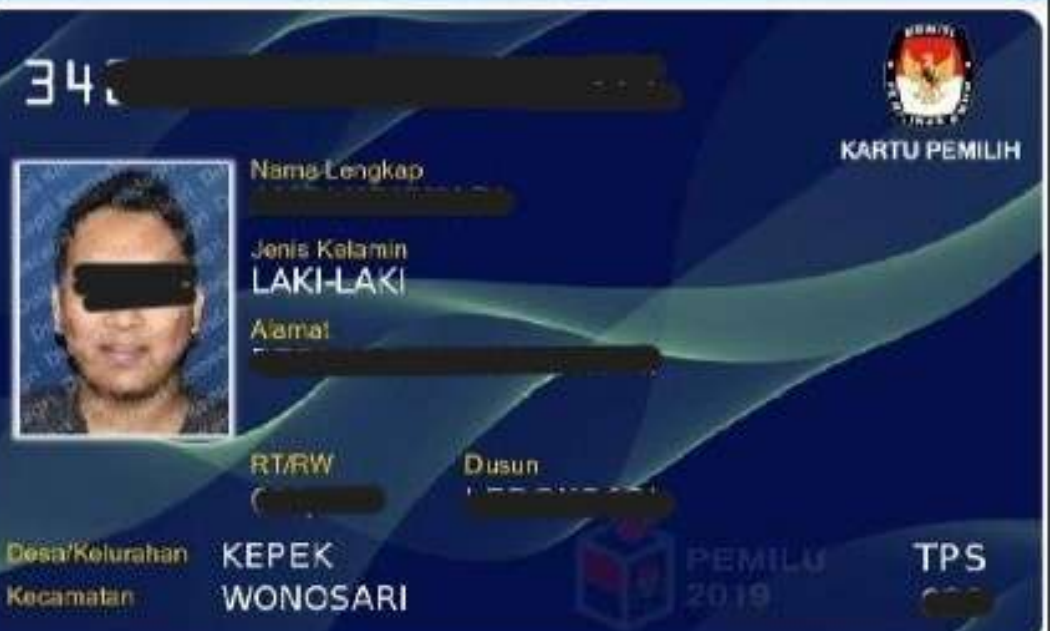

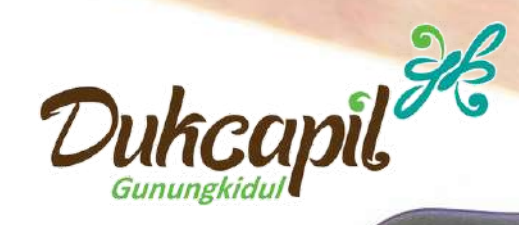

| 15:58   0                     | .2K's 🛦<br>Identitas<br>w. | Kependuduka              | ant ant 19<br>an Digital     |
|-------------------------------|----------------------------|--------------------------|------------------------------|
| Dota Keluary                  |                            | Diskamen                 | Turretis: Time<br>Management |
| Petayanan                     | Perm                       | attinuar: Prelinguaruer: | Hinter Addres                |
| Q.<br>Uhah Ping<br>Kata Kuesi | Log                        | III)<br>Her Perangkat    | Kosteranger                  |
|                               |                            |                          |                              |
| M                             | •                          | DD                       | 0                            |
| KTP-Digital                   | Biodata                    | Pindai                   | Kanci                        |

### Fitur Lain Pada Aplikasi Identitas Kependudukan Digital

Dengan aplikasi Digital ID atau Identitas Kependudukan Digital ini, penduduk juga bisa melihat data lain di luar Data Adminduk seperti

- Oata atau kartu NPWP
- Informasi Sertifikat Vaksin
- Data Kepegawaian (bagi ASN)
- Data Daftar Pemilih Tetap 2024

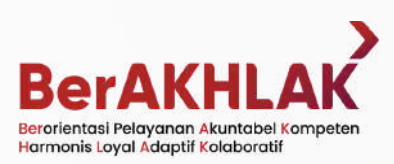

Oata Penerima Bantuan/Manfaat (DTKS/KIS)

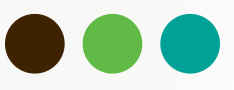

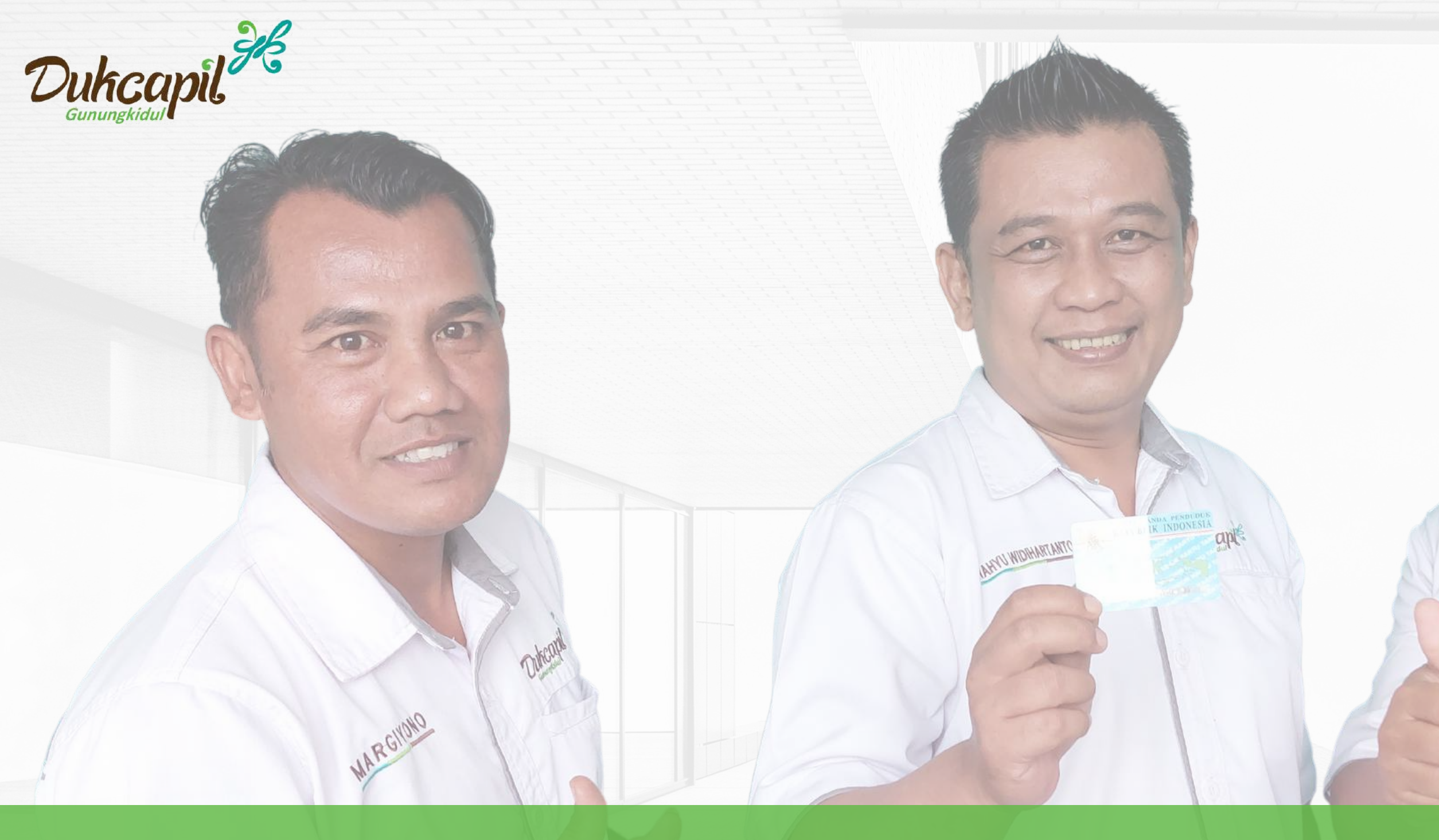

## Tahun 2022 Uji Coba dan Pengenalan IKD

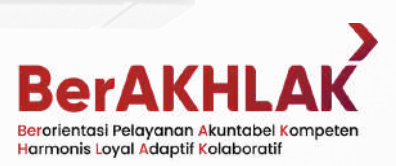

HARYONO

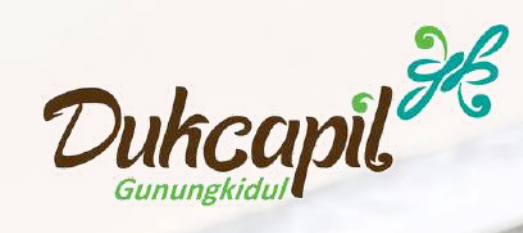

#### Syarat untuk Mendapatkan Akses **Identitas Kependudukan Digital**

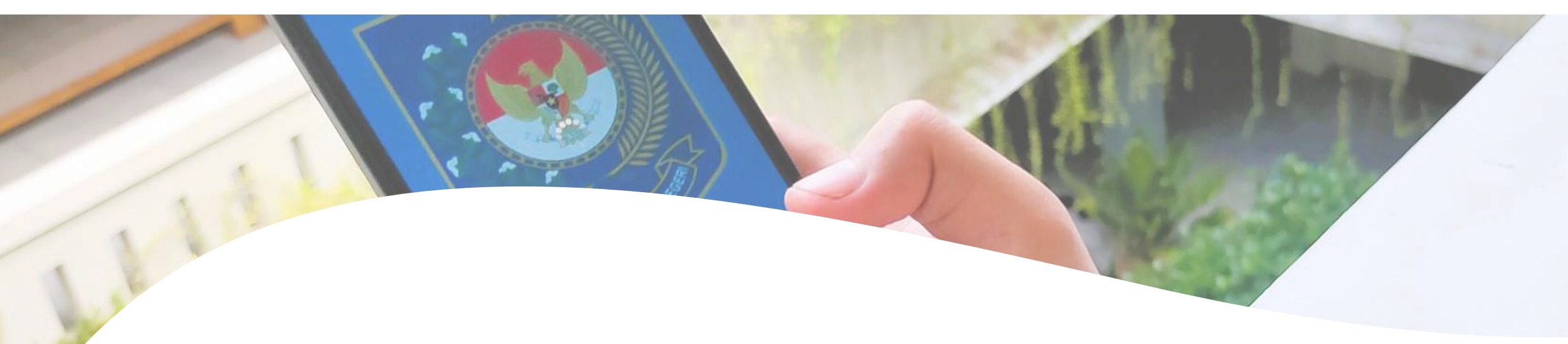

Memiliki Perangkat Smartphone Android (ver 5 ke atas) dan iPhone/iOS yang Terhubung dengan Internet

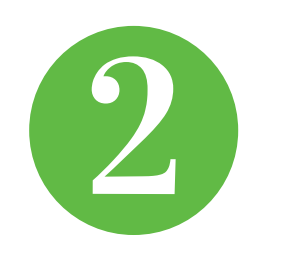

Berusia 17 tahun dan memiliki KTPel atau telah melakukan Perekaman **KTP Elektronik dengan** Identitas Tunggal

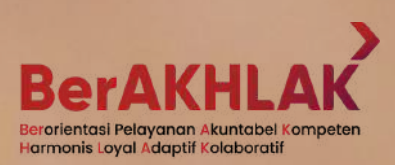

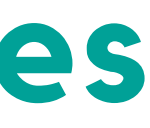

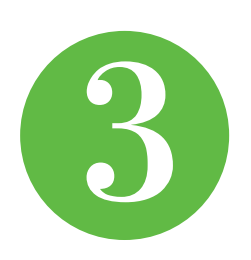

Datang dan menunjukkan Identitas Kependudukan yang dimiliki kepada Petugas Dukcapil

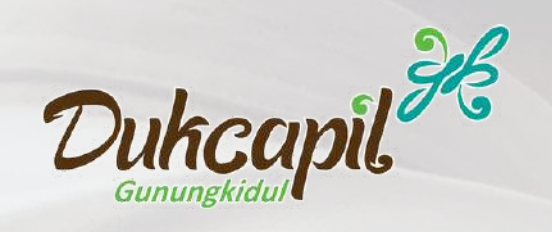

#### TAHAPAN DAN LANGKAH

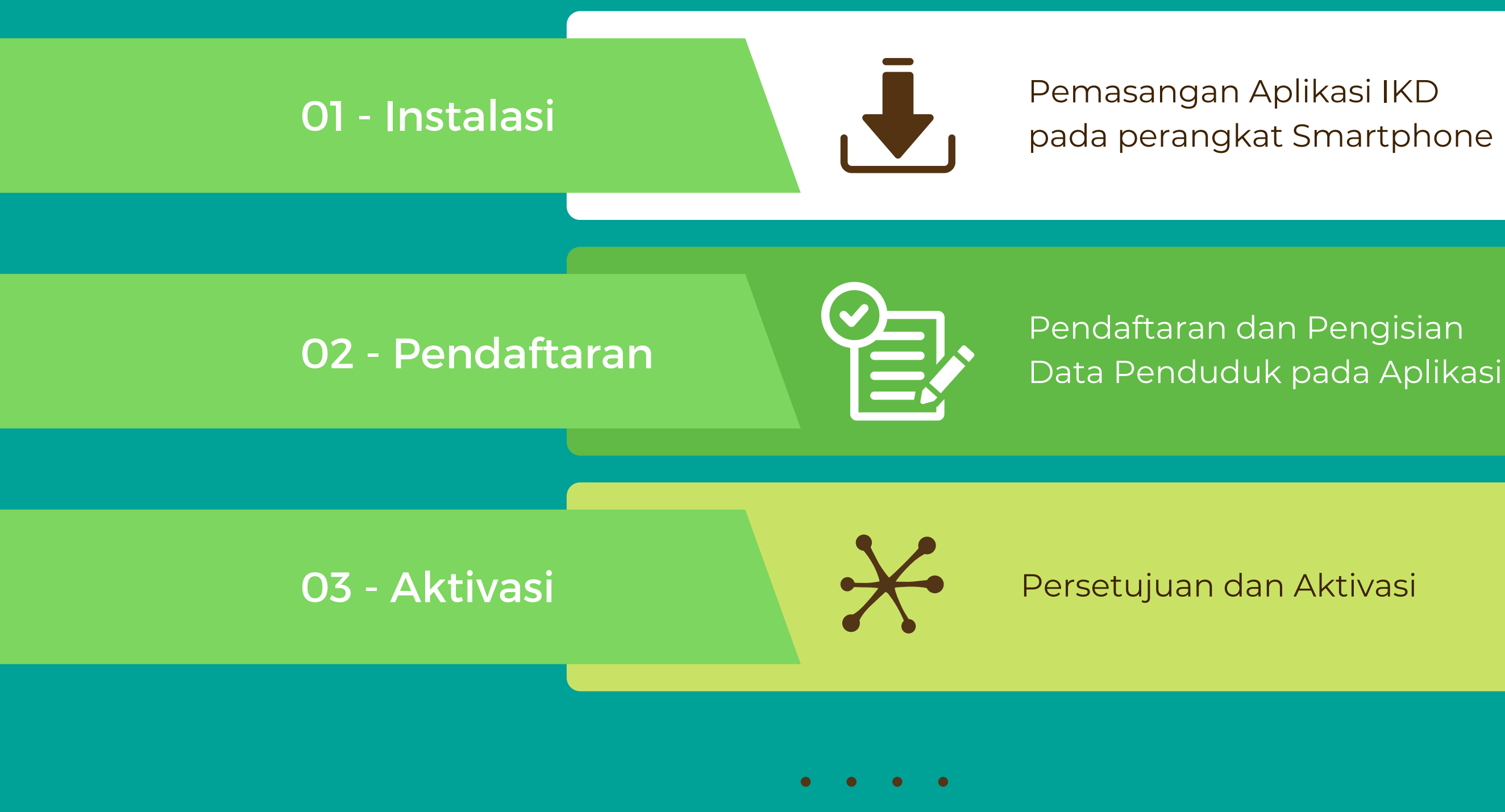

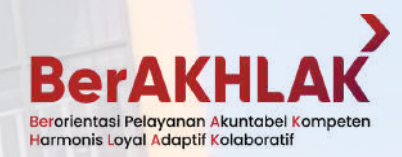

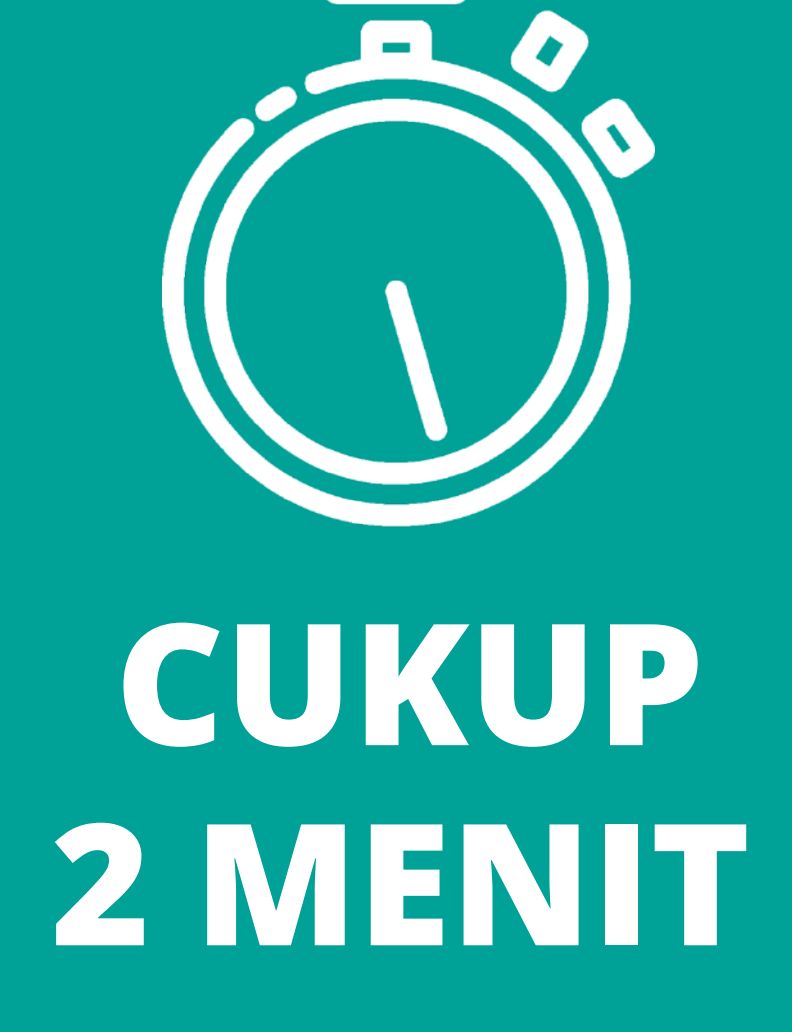

\*Selama tidak ada kendala

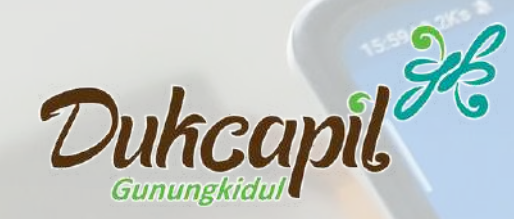

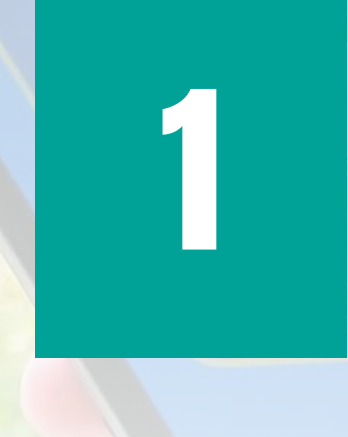

#### **Identitas Kependudukan Digital**

DITJEN DUKCAPIL KEMENDAGRI

500 rb+ Download

Semua Umur ()

### Instalasi / Pemasangan

Download Aplikasi Identitas Kependudukan Digital melalui Aplikasi Play Store (Android) atau AppStore (untuk iOS).

Caranya: Buka Aplikasi <u>Play Store</u> atau <u>AppStore</u> kemudian cari "Identitas Kependudukan Digital" dan pasang.

Perangkat Minimal: Android versi 5 dan iOS ver.11

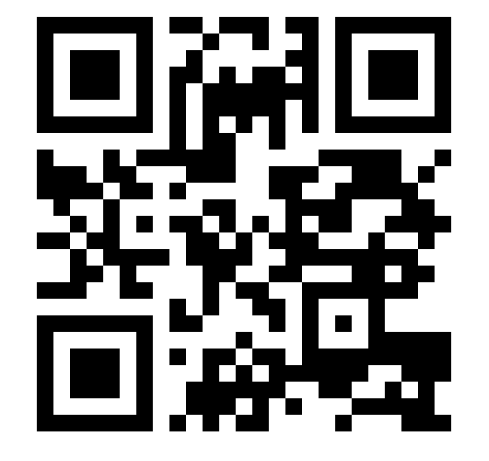

s.id/digitalID

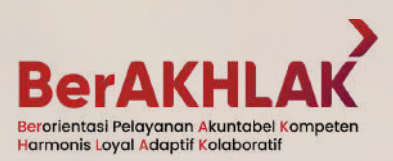

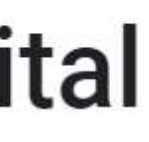

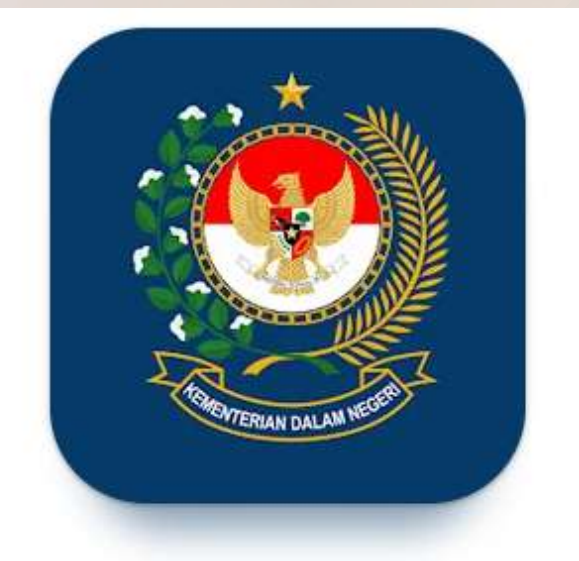

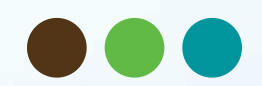

| Dukcanil    | R Isselezke a |  |  |  |
|-------------|---------------|--|--|--|
| Gunungkidul |               |  |  |  |
|             |               |  |  |  |
|             |               |  |  |  |

### 2. Pendaftaran

- Isikan data NIK, Email, dan Nomor HP pada kolom yang telah disediakan lalu klik tombol Verifikasi Data
- Lakukan foto Selfie untuk verifikasi Wajah,
- Kemudian pilih menu Scan QR Code
- Pindai kode QR yang telah disediakan oleh petugas Dukcapil.

Email dan Nomor HP yang digunakan WAJIB AKTIF dan dapat diakses untuk keperluan verifikasi dan aktivasi

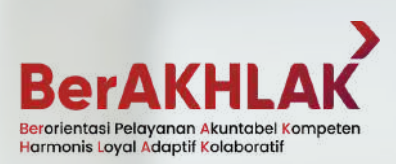

Mill III

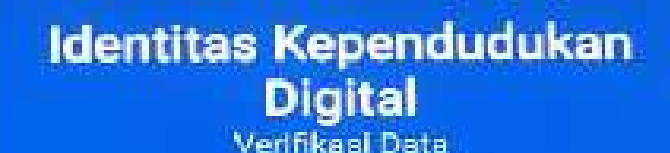

1471XXXXXXXXXXXXX

1:06 0 0

Gnal 1.enxXXXXX@gmail.com

ReenerEnall 1.anxXXXXXx@gmail.com

No Handphone 0818XXXXXXX

Revenue No. Handphore 0813XXXXXXXXX

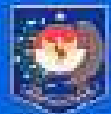

DESENTORAT JENDERAL GEFENDADUKAN DAN PENCATATAN SUPL KENENTERIAN DALAM HEGERI

😌 Verithiasi Data

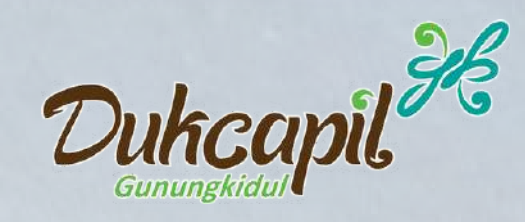

## **3. Aktivasi**

- Penduduk akan mendapatkan email yang berisi informasi data permohonan aktivasi Identitas Kependudukan Digital, Kode Aktivasi dan Link untuk aktivasi IKD.
- Salin Kode Aktivasi yang tertera
- Klik link atau tombol Aktivasi yang ada pada email
- kemudian masukkan kode aktivasi yang telah disalin serta kode Captcha lalu Aktifkan.
- Buka kembali aplikasi Identitas Kependudukan Digital
- Lalu masukan PIN menggunakan Kode Aktivasi
- Ganti Kode Aktivasi melalui menu Ubah PIN dan sesuaikan dengan PIN yang mudah diingat.
- Selesai, aplikasi IKD telah aktif pada perangkat

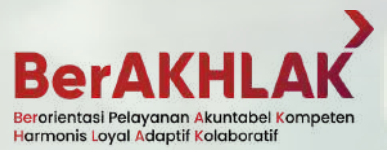

| ľ | Aktivasi Registras<br>Registrasi |           |
|---|----------------------------------|-----------|
|   | Kode Aktivasi *                  |           |
|   |                                  | 0         |
|   | Silohkan Mesukan Kode Akt        | lvasi     |
|   | Contoba *                        |           |
|   | <b>35</b> p d 4                  |           |
|   | y5pd4                            | Ø         |
|   | 5                                | RAktifkan |

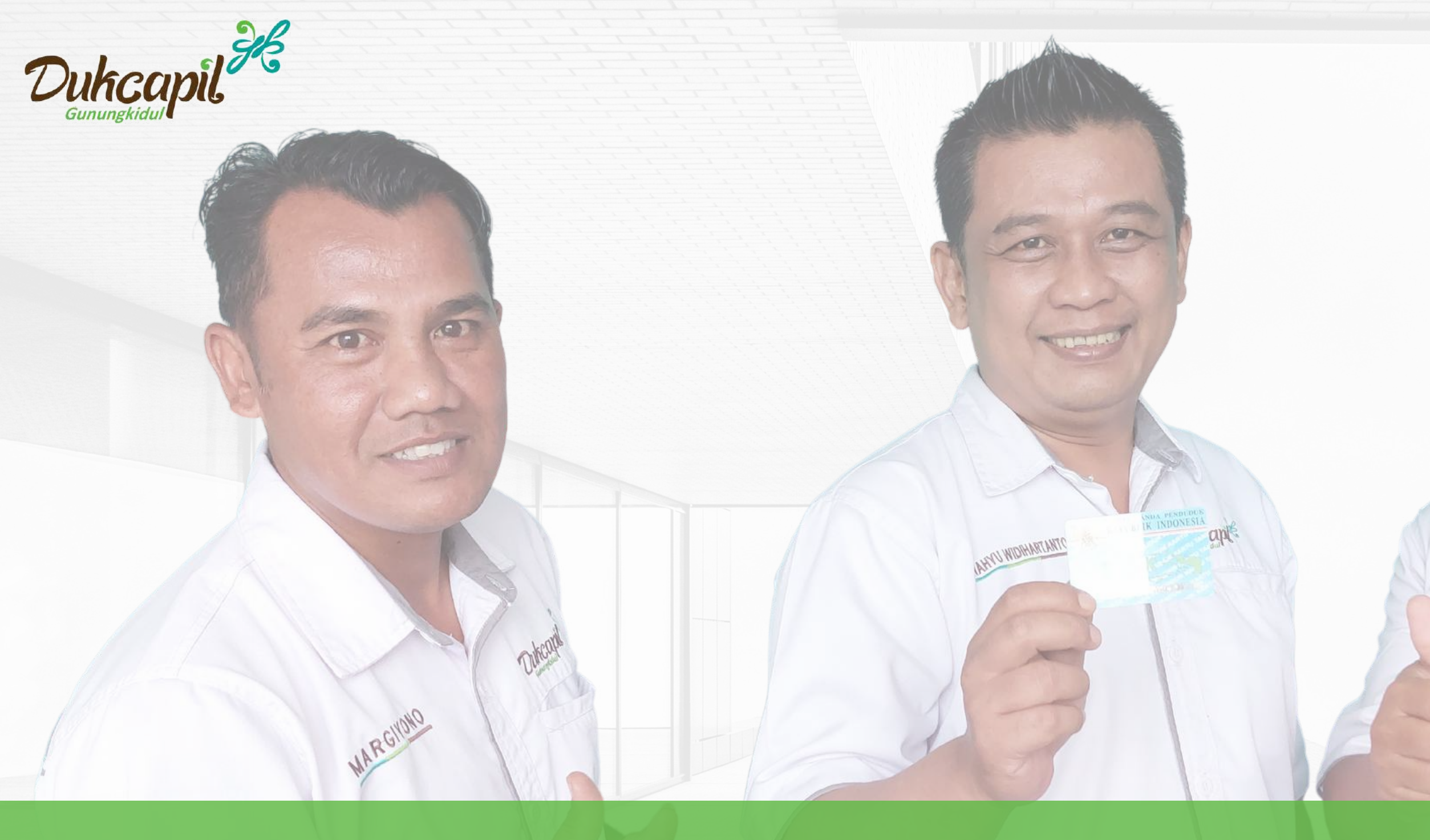

### APLIKASI IKD TELAH AKTIF PADA SMARTPHONE PENDUDUK

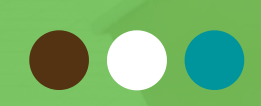

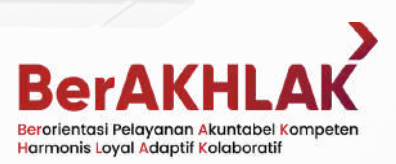

HARYONO